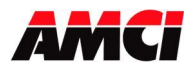

# FAQ: Using AMCI Motion Add On Instructions with CIP Sync. Devices

Beginning in September 2024, with network firmware version 1.37, AMCI's networked integrated motor drivers now include the ability to use CIP Sync to more closely and quietly follow a master axis.

This document describes how to use the AMCI Motion Axis Add On Instructions with CIP Sync to follow a master axis. These Add On Instructions will work with the following AMCI integrated motion devices, including,

- SD4840E2
- SD17060E2
- SD31045E2
- SMD17E2
- SMD23E2
- SMD24E2
- SMD34E2
- SV160E2
- SV400E2

#### Step 1: Enabling the host controller for Time Synchronization

The first step in using CIP Sync is to Enable Time Synchronization in the host controller. Depending on the system being used, this may be located in the controller properties, in the network properties, or in the scanner module's properties.

As shown in the following image, select the Date/Time tab and then place a check mark in the Enable Time Synchronization field.

| General       Major Faults       Minor Faults       Date/Time       Advanced       SFC Execution         The Date and Time displayed here is Controller local time, not workstation local time.       Use these fields to configure Time attributes of the Controller.       Set Date, Time and Zone from Workstation       Image: 6/10/1998 7:22:36 PM       Change Date and Time       Image: 6/10/1998 7:22:36 PM         Time Zone:       (UTC+00:00)       Image: 6/10/1998 7:22:36 PM       Image: 6/10/1998 7:22:36 PM< | Project |
|----------------------------------------------------------------------------------------------------|---------|
| The Date and Time displayed here is Controller local time, not workstation local time. Use these fields to configure Time attributes of the Controller.  Set Date, Time and Zone from Workstation  Set Date, Time and Zone from Workstation  Change Date and Time  Change Date and Time  Change Date and Time  Change Date and Time  Change Date and Time  Change Date and Time  Change Date and Time  Change Date and Time  Change Date and Time  Change Date and Time  Change Date and Time                                                                                                    |         |
| Set Date, Time and Zone from Workstation         Iate and Time:         6/10/1998 7:22:36 PM         Change Date and Time         ime Zone:         (UTC+00:00)         Adjust for Daylight Saving (+01:00)                                                                                                    |         |
| tate and Time: 6/10/1998 7:22:36 PM Change Date and Time                                                                                                    |         |
| ime Zone: (UTC+00:00)  Adjust for Daylight Saving (+01:00)                                                                                                    |         |
| Adjust for Daylight Saving (+01:00)                                                                                                    |         |
| DANGER. If time synchronization is disabled                                                                                                    |         |
| Enable Time Synchronization     online, active axes in any controller in this     chassis, or any other synchronized device,     may experience unexpected motion.                                                                                                    |         |
| Is a synchronized time slave                                                                                                    |         |
| Duplicate CST master detected                                                                                                    |         |
| CST Mastership disabled                                                                                                    |         |

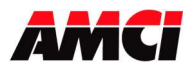

#### **Step 2: Scanner Module Configuration**

Perform this step only if a separate Ethernet scanner module, as opposed to a built in Ethernet Port, is being used.

On the General Tab of the Ethernet scanner module, click on the Change button.

| onordi Conn         | ection instructional module into internet Fit | otocor For connigulation Network | nine Sync     |
|---------------------|-----------------------------------------------|----------------------------------|---------------|
| Type:               | 1756-EN2TR 1756 10/100 Mbps Ethemet Brid      | dge, 2-Port, Twisted-Pair Media  | Change Type + |
| /endor:             | Rockwell Automation/Allen-Bradley             |                                  |               |
| <sup>p</sup> arent: | Local                                         | Ethernet Address                 |               |
| Name:               | EN2TR                                         | O Private Network: 19            | 2.168.1.      |
| Description:        | ~                                             | (e) IP Address: 192 . 16         | 8.0.5         |
|                     | ~                                             | O Host Name:                     | Î             |
| Module Defin        | nition                                        | Clat:                            |               |
| Revision:           | Change                                        | 3i0t. 2 ∨                        |               |
|                     |                                               |                                  |               |

Click on the down arrow next to Time Sync Connection and select Time Sync and Motion. Click on the OK button to accept this change.

| to the hispe suffering share | ET MI, THINKET OF HOUSE | L hande lu |
|------------------------------|-------------------------|------------|
| Module Definition            |                         | ×          |
| Revision:                    | 10 ~ 001 🔹              |            |
| Electronic Keying:           | Compatible Module       | ~          |
| Connection:                  | None                    | ~          |
| Time Sync Connection:        | None                    | ~          |
|                              | None                    |            |
|                              | Time Sync and Motion    |            |
|                              |                         |            |
|                              |                         |            |
| -                            |                         |            |
| ОК                           | Cancel He               | p          |
|                              |                         |            |

Back on the General tab, click on Apply.

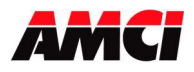

#### Step 3: Create a Task

While not absolutely required, the AMCI motion device will more closely follow the master axis if the supporting logic, including the AMCI AOIs, is in an Event Driven Task, where the trigger for the task is Motion Group Execution.

To create an Event Driven Task, right click on the desired task in the project tree and select Properties.

| AMCI_m               | Properties      | Alt+Enter |
|----------------------|-----------------|-----------|
| Unschec 🖉 Motion Grc | Print           | )         |
| 🗏 GS                 | Cross Reference | Ctrl+E    |
| GS                   | Delete          | Delete    |
|                      | Paste Special   | Delata    |
| E M                  | 1 Paste         | Ctrl+V    |
| 🗸 Pa                 | The coby        | CUITC     |
| A 5 Main             |                 | Ctrl+C    |
| MainTas              | K Cut           | Ctrl+X    |
| ▶ 5 routir           | Add             | 1         |
| -A cipeupe           |                 |           |

Click on the Configuration tab and select the Type to be "Event" and the Trigger to be "Motion Group Execution. The Tag field will be the motion axis that is being followed.

| Туре:        | Event                             | ~                                 |
|--------------|-----------------------------------|-----------------------------------|
| Trigger:     | Motion Group Execution            | ~                                 |
| Tag:         | Virtual_Motion_Group              | ~                                 |
| Execute T    | ask If No Event Occurs Within 10. | 000 ms<br>rields Higher Priority) |
| Watchdog:    | 500.000 ms                        |                                   |
| 🗹 Disable Au | tomatic Output Processing To Redu | ce Task Overhead                  |
| Inhibit Tas  | k                                 |                                   |

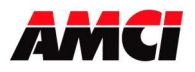

#### Step 4: Add the GSV (Get System Value) instruction

The final step in using the AMCI motion devices with CIP Sync is to add a GSV instruction to your logic. As shown in the following image,

| Class Name:     | TimeSynchronize                           |
|-----------------|-------------------------------------------|
| Attribute Name: | CurrentTimeNanoseconds                    |
| Destination:    | An array consisting of two DINT registers |

The GSV instruction should be located in an unconditional rung should be in the Event Driven Task created in Step 2 above.

| GSV                                                                                                    |  |
|----------------------------------------------------------------------------------------------------|--|
| Class Name TimeSynchronize<br>Instance Name<br>Attribute Name CurrentTimeNanoseconds<br>Dest current_time_nanoseconds[0] |  |

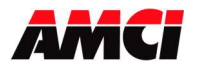

\_

## AMCI\_MA\_SD\_SMD\_Linear Follower with CIP SYNC AMCI\_MA\_SD\_SMD\_Circular\_Follower with CIP SYNC

These AOIs will only work with the SD and SMD motion devices. The SV motion devices have their own follower AOIs.

| AMCI_MA_SD_SMD_Linear_   | Fo AMCi_timesync_Linear_follower |
|--------------------------|----------------------------------|
| Axis_Input_Data          | AMCI_SMD23E2_input_data          |
| Axis_Output_Data         | AMCI_SMD23E2_output_data         |
| Current_System_Time      | current_time_nanoseconds[0]      |
|                          | 0 ←                              |
| Master_Axis_Position     | Virtual_Axis_1.CommandPosition   |
|                          | 0.0 +                            |
| Master_Axis_Velocity     | Virtual_Axis_1.CommandVelocity   |
|                          | 0.0 +                            |
| Acceleration             | 2000                             |
| Deceleration             | 2000                             |
| Proportional_Coefficient | 1                                |
| RPI time in ms           | 2                                |

| AMCI_MA_SD_SMD_Circula       | r AMCI_timesync_circular_follower | -(EN)- |
|------------------------------|-----------------------------------|--------|
| Axis_Input_Data              | AMCI_SMD23E2_input_data           |        |
| Axis_Output_Data             | AMCI_SMD23E2_output_data          | (DN)   |
| Current_System_Time          | current_time_nanoseconds[0]       | 100000 |
| and the second second second | 0 ←                               | -(ER)- |
| Master_Axis_Position         | Virtual_Axis_1.CommandPosition    |        |
| an entry and an entry        | € 0.0                             | K⊪≻    |
| laster_Axis_Velocity         | Virtual_Axis_1.CommandVelocity    |        |
| A second second second       | 0.0 +                             |        |
| Acceleration                 | 500                               |        |
| Deceleration                 | 500                               |        |
| Proportional_Coefficient     | 1                                 |        |
| Conversion_Constant          | 1                                 |        |
| Position_Unwind              | 32768                             |        |
| RPI Time in ms               | 2                                 |        |

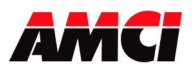

| Axis_Input_DataInput data from AMCI motion device. Uses the<br>AMCI_Motion_Axis_Input_Data User Defined Data Type.Axis_Output_DataOutput data from the AOI to the AMCI motion device. Uses the<br>AMCI_Motion_Axis_Output_Data User Defined Data Type.Current_System_TimeThe first word of the two DINT word array of the current time in<br>nanoseconds read by a GSV instruction.Master_Axis_PositionREAL DATA TYPE position directly from the motion axis.Master_Axis_VelocityREAL DATA TYPE velocity directly from the motion axis.Acceleration & DecelerationAn actual value or an INT DATA TYPE. Larger acceleration and<br>deceleration values will cause the motion device to more quickly<br>react changes in the source position and velocity values. | Parameter                   |                                                                       |
|----------------------------------------------------------------------------------------------------|-----------------------------|-----------------------------------------------------------------------|
| Axis_Input_DataAMCI_Motion_Axis_Input_Data User Defined Data Type.Axis_Output_DataOutput data from the AOI to the AMCI motion device. Uses the<br>AMCI_Motion_Axis_Output_Data User Defined Data Type.Current_System_TimeThe first word of the two DINT word array of the current time in<br>nanoseconds read by a GSV instruction.Master_Axis_PositionREAL DATA TYPE position directly from the motion axis.Master_Axis_VelocityREAL DATA TYPE velocity directly from the motion axis.Acceleration & DecelerationAn actual value or an INT DATA TYPE. Larger acceleration and<br>deceleration values will cause the motion device to more quickly<br>react changes in the source position and velocity values.                                                 |                             | Input data from AMCI motion device. Uses the                          |
| Axis_Output_DataOutput data from the AOI to the AMCI motion device. Uses the<br>AMCI Motion Axis Output Data User Defined Data Type.Current_System_TimeThe first word of the two DINT word array of the current time in<br>nanoseconds read by a GSV instruction.Master_Axis_PositionREAL DATA TYPE position directly from the motion axis.Master_Axis_VelocityREAL DATA TYPE velocity directly from the motion axis.An actual value or an INT DATA TYPE. Larger acceleration and<br>deceleration values will cause the motion device to more quickly<br>react changes in the source position and velocity values.                                                                                                    | Ax1s_Input_Data             | AMCI Motion Axis Input Data User Defined Data Type.                   |
| Axis_Output_DataAMCI_Motion_Axis_Output_Data User Defined Data Type.Current_System_TimeThe first word of the two DINT word array of the current time in<br>nanoseconds read by a GSV instruction.Master_Axis_PositionREAL DATA TYPE position directly from the motion axis.Master_Axis_VelocityREAL DATA TYPE velocity directly from the motion axis.An actual value or an INT DATA TYPE. Larger acceleration and<br>deceleration values will cause the motion device to more quickly<br>react changes in the source position and velocity values.                                                                                                    | Arris Orderet Date          | Output data from the AOI to the AMCI motion device. Uses the          |
| Current_System_TimeThe first word of the two DINT word array of the current time in<br>nanoseconds read by a GSV instruction.Master Axis PositionREAL DATA TYPE position directly from the motion axis.Master Axis VelocityREAL DATA TYPE velocity directly from the motion axis.Acceleration & DecelerationAn actual value or an INT DATA TYPE. Larger acceleration and<br>deceleration values will cause the motion device to more quickly<br>react changes in the source position and velocity values.                                                                                                    | Axis_Output_Data            | AMCI_Motion_Axis_Output_Data User Defined Data Type.                  |
| Current_System_Timenanoseconds read by a GSV instruction.Master_Axis_PositionREAL DATA TYPE position directly from the motion axis.Master_Axis_VelocityREAL DATA TYPE velocity directly from the motion axis.Acceleration & DecelerationAn actual value or an INT DATA TYPE. Larger acceleration and<br>deceleration values will cause the motion device to more quickly<br>react changes in the source position and velocity values.                                                                                                    | Current System Time         | The first word of the two DINT word array of the current time in      |
| Master Axis PositionREAL DATA TYPE position directly from the motion axis.Master Axis VelocityREAL DATA TYPE velocity directly from the motion axis.An actual value or an INT DATA TYPE. Larger acceleration and<br>deceleration values will cause the motion device to more quickly<br>react changes in the source position and velocity values.                                                                                                    | Current_System_Time         | nanoseconds read by a GSV instruction.                                |
| Master_Axis_VelocityREAL DATA TYPE velocity directly from the motion axis.An actual value or an INT DATA TYPE. Larger acceleration and<br>deceleration values will cause the motion device to more quickly<br>react changes in the source position and velocity values.                                                                                                    | Master_Axis_Position        | REAL DATA TYPE position directly from the motion axis.                |
| Acceleration & DecelerationAn actual value or an INT DATA TYPE. Larger acceleration and<br>deceleration values will cause the motion device to more quickly<br>react changes in the source position and velocity values.                                                                                                    | Master_Axis_Velocity        | REAL DATA TYPE velocity directly from the motion axis.                |
| Acceleration & Deceleration deceleration values will cause the motion device to more quickly react changes in the source position and velocity values.                                                                                                    |                             | An actual value or an INT DATA TYPE. Larger acceleration and          |
| react changes in the source position and velocity values.                                                                                                    | Acceleration & Deceleration | deceleration values will cause the motion device to more quickly      |
|                                                                                                    |                             | react changes in the source position and velocity values.             |
| Proportional_Coefficient A value of 1 or 2 is recommended.                                                                                                    | Proportional_Coefficient    | A value of 1 or 2 is recommended.                                     |
| The data from a circular motion axis has units of revolutions and                                                                                                    |                             | The data from a circular motion axis has units of revolutions and     |
| revolutions / second. However, the AMCI Motion Device requires                                                                                                    |                             | revolutions / second. However, the AMCI Motion Device requires        |
| that the position and velocity have units of counts and counts / sec.                                                                                                    |                             | that the position and velocity have units of counts and counts / sec. |
| The AOI performs this conversion by multiplying both the position                                                                                                    |                             | The AOI performs this conversion by multiplying both the position     |
| Conversion_Constant and velocity from the motion axis by Conversion Constant                                                                                                    | Conversion_Constant         | and velocity from the motion axis by Conversion Constant              |
| (Circular Follower Only) parameter before sending them to the AMCI Motion Controller.                                                                                                    | (Circular Follower Only)    | parameter before sending them to the AMCI Motion Controller.          |
| This field is typically, but does not have to be, set to the master                                                                                                    |                             | This field is typically, but does not have to be, set to the master   |
| axis' Conversion Constant. The Conversion Constant can be a                                                                                                    |                             | axis' Conversion Constant. The Conversion Constant can be a           |
| fractional number. A negative Conversion Constant will cause the                                                                                                    |                             | fractional number. A negative Conversion Constant will cause the      |
| motor to turn in the opposite direction from the master axis                                                                                                    |                             | motor to turn in the opposite direction from the master axis          |
| Must be set to the Unwind Value of the motion axis and defines the                                                                                                    |                             | Must be set to the Unwind Value of the motion axis and defines the    |
| Position_Unwind point at which the position data will transition from its maximum to                                                                                                    | Position_Unwind             | point at which the position data will transition from its maximum to  |
| (Circular Follower Only) its minimum value. The Position Unwind Value MUST BE IN                                                                                                    | (Circular Follower Only)    | its minimum value. The Position Unwind Value MUST BE IN               |
| THE RANGE OF 21 TO 65535.                                                                                                    |                             | THE RANGE OF 21 TO 65535.                                             |
| The RPI time used when the AMCI Motion Device was added to                                                                                                    |                             | The RPI time used when the AMCI Motion Device was added to            |
| the network. Used by the AOI to control how long the Preset                                                                                                    |                             | the network. Used by the AOI to control how long the Preset           |
| RPI_Time_in_ms Command is sent to the Motion Device before motion begins. A                                                                                                    | RPI_Time_in_ms              | Command is sent to the Motion Device before motion begins. A          |
| value of zero will cause the AOI to assume that the default RPI of                                                                                                    |                             | value of zero will cause the AOI to assume that the default RPI of    |
| 8ms is being used.                                                                                                    |                             | 8ms is being used.                                                    |

| Enumerations    | Set When                                                                                                    | Reset When      |
|-----------------|----------------------------------------------------------------------------------------------------|-----------------|
| EN (Enable)     | Rung is true                                                                                                    | Rung is false   |
| DN (Done)       | Command is sent to the motion device                                                                            | Rung is false   |
| ER (Error)      | There is an Input, Command,<br>or Configuration Error                                                           | Rung is false   |
| IP (In Process) | The follower command is<br>active, even if the master<br>motion axis position and<br>velocity are not changing. | Rung goes false |

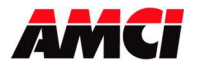

## AMCI\_MA\_SV\_Linear Follower with CIP SYNC AMCI\_MA\_SV\_Circular\_Follower with CIP SYNC

These AOIs will only work with the SVXXXE2 motion devices. The SD and SMD motion devices have their own follower AOIs.

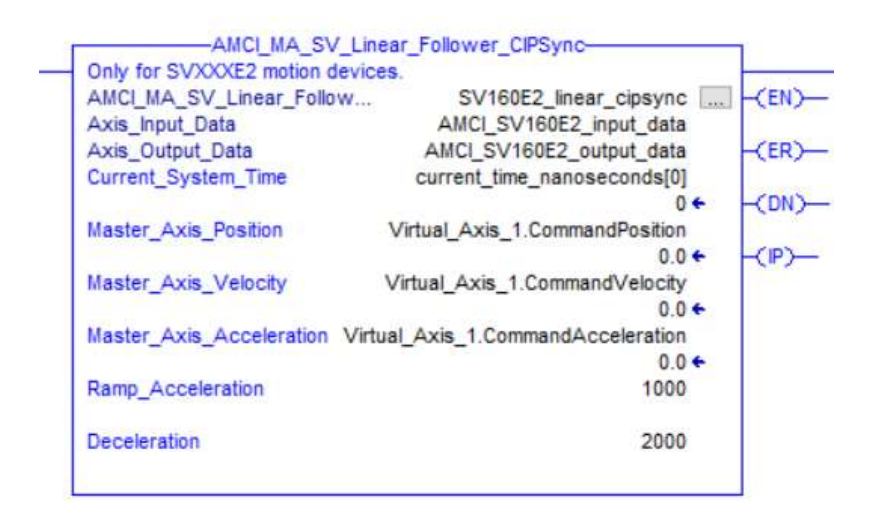

| AMCI_MA_SV                                  | Circular_Follower_CIPSync-                                   | <b>-</b> |
|---------------------------------------------|--------------------------------------------------------------|----------|
| Only for SVXXXE2 motion d                   | evices.                                                      |          |
| AMCI_MA_SV_Circular_Foll<br>Axis_Input_Data | SV160E2_circular_follower_cipsync<br>AMCI_SV160E2_input_data | -(EN)-   |
| Axis_Output_Data<br>current system time     | AMCI_SV160E2_output_data<br>current time_nanoseconds[0]      | -(ER)-   |
|                                             | ÷0                                                           | -(DN)-   |
| Master_Axis_Position                        | Virtual_Axis_1.CommandPosition                               | 1 i      |
|                                             | 0.0 ←                                                        |          |
| Master_Axis_Velocity                        | Virtual_Axis_1.CommandVelocity                               | 10 06 1  |
| Master_Axis_Acceleration                    | 0.0 ←<br>Virtual_Axis_1.CommandAcceleration<br>0.0 ←         |          |
| Ramp_Acceleration                           | 1500                                                         |          |
| Deceleration                                | 2200                                                         |          |
| Conversion_Constant                         | 1                                                            |          |
| Position_Unwind                             | 65536                                                        |          |

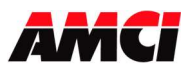

|                          | 1                                                                    |  |
|--------------------------|----------------------------------------------------------------------|--|
| Parameter                |                                                                      |  |
| Avia Input Data          | Input data from AMCI motion device. Uses the                         |  |
| Axis_input_Data          | AMCI_Motion_Axis_Input_Data User Defined Data Type.                  |  |
| Axia Output Data         | Output data from the AOI to the AMCI motion device. Uses the         |  |
| Axis_Output_Data         | AMCI_Motion_Axis_Output_Data User Defined Data Type.                 |  |
| Current System Time      | The first word of the two DINT word array of the current time in     |  |
| Current_System_Time      | nanoseconds read by a GSV instruction.                               |  |
| Master_Axis_Position     | REAL DATA TYPE position directly from the motion axis.               |  |
| Master_Axis_Velocity     | REAL DATA TYPE velocity directly from the motion axis.               |  |
| Master_Axis_Acceleration | REAL DATA TYPE acceleration directly from the motion axis.           |  |
|                          | An actual value or INT value used to transition from no motion to    |  |
| Ramp Acceleration        | motion. Once motion is occurring, the follower acceleration will     |  |
| •                        | be used. Range of 0 to 15,999.                                       |  |
| Deceleration             | An actual value or INT value used to transition from motion to no    |  |
| Deceleration             | motion. Range of 0 to 15,999.                                        |  |
|                          | An actual value or a REAL data type register. The value in this      |  |
|                          | field is multiplied by the Position, Velocity, and Acceleration from |  |
| Conversion Constant      | the master axis before being sent to the servo and scales the        |  |
| (Circular Follower Only) | supplied data to the servo motor counts per turn. This field is      |  |
|                          | typically, but does not have to be, set to the master axis'          |  |
|                          | Conversion Constant.                                                 |  |
|                          | An actual value or a DINT TYPE register. This parameter defines      |  |
| Position_Unwind          | the point at which the position data will transition from its        |  |
| (Circular Follower Only) | maximum to its minimum value.                                        |  |

| Enumerations    | Set When                                              | Reset When                          |
|-----------------|-------------------------------------------------------|-------------------------------------|
| EN (Enable)     | Rung is true                                          | Rung is false                       |
| DN (Done)       | Command is sent to the motion device                  | Rung is false                       |
| ER (Error)      | There is an Input, Command,<br>or Configuration Error | Rung is false                       |
| IP (In Process) | Motion is occurring                                   | Motion stops or the rung goes false |

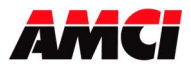

The following logic shows all of the elements required to use an AMCI motion device in a follower system with CIP Sync.

|                                                                                                    |                                                                                                    | GSV                                                                                                    |  |
|----------------------------------------------------------------------------------------------------|----------------------------------------------------------------------------------------------------|----------------------------------------------------------------------------------------------------|--|
|                                                                                                    |                                                                                                    | Get System Value                                                                                                    |  |
|                                                                                                    |                                                                                                    | Class Name TimeSynchron                                                                                                    |  |
|                                                                                                    |                                                                                                    | Instance Name                                                                                                    |  |
|                                                                                                    |                                                                                                    | Attribute Name CurrentTimeNanoseconds                                                                                                    |  |
|                                                                                                    |                                                                                                    | Dest current_time_nanoseconds                                                                                                    |  |
| At the top of your program, BEFORE ALL OF THE ADD O<br>array that was created using the AMCI_Motion_Axis_Inp           | N INSTRUCTIONS, use a CPS instruction to<br>ut_Data User Defined Data Type.                                                                                                    | to copy the input data from the AMCI motion device                                                                                                    |  |
| The input data in this tag array is made up of named tags<br>used in place of the input data directly from the AMCI mo | and will also be used as the buffered da tion device.                                                                                                    | ata in your program. It is this buffered data that mu                                                                                                    |  |
|                                                                                                    |                                                                                                    | CPS-                                                                                                    |  |
|                                                                                                    |                                                                                                    | Synchronous Copy File                                                                                                    |  |
|                                                                                                    |                                                                                                    | Source AMCI_SMD23E2:LSTATUS_WORE                                                                                                    |  |
|                                                                                                    |                                                                                                    | Length AMCI_SMD23E2_input_d                                                                                                    |  |
|                                                                                                    |                                                                                                    | Length                                                                                                    |  |
| Circular Axis<br>Follower                                                                                              |                                                                                                    |                                                                                                    |  |
| Run_AMCI_SMD23_24E2.7                                                                                                  | AMCI_MA_SD                                                                                                    | SMD_Circular_Follower_CIPSYNC                                                                                                    |  |
|                                                                                                    | Circular Axis Follower fo                                                                                                    | or SD and SMD devices. Will not work with SV                                                                                                    |  |
|                                                                                                    | AMCI_MA_SD_SMD_Circ                                                                                                    | cular AMCI_timesync_circular_follower                                                                                                    |  |
|                                                                                                    | Axis_Input_Data                                                                                                    | AMCI_SMD23E2_input_data                                                                                                    |  |
|                                                                                                    | Axis_Output_Data                                                                                                    | AMCI_SMD23E2_output_data                                                                                                    |  |
|                                                                                                    | Current Suptom Time                                                                                                    | ourrent time nanonaconde[0]                                                                                                    |  |
|                                                                                                    | Current_System_Time                                                                                                    | current_time_nanoseconds[0]                                                                                                    |  |
|                                                                                                    | Current_System_Time                                                                                                    | current_time_nanoseconds[0]<br>0 ← -<br>Sample Motion Axis CommandPosition                                                                                                    |  |
|                                                                                                    | Current_System_Time<br>Master_Axis_Position                                                                                                    | current_time_nanoseconds[0]<br>0 ← -<br>Sample_Motion_Axis.CommandPosition<br>0.0 ← -                                                                                                |  |
|                                                                                                    | Current_System_Time<br>Master_Axis_Position<br>Master_Axis_Velocity                                                                                                    | current_time_nanoseconds[0]<br>0 ←<br>Sample_Motion_Axis.CommandPosition<br>0.0 ←<br>Sample_Motion_Axis.CommandVelocity                                                              |  |
|                                                                                                    | Current_System_Time<br>Master_Axis_Position<br>Master_Axis_Velocity                                                                                                    | current_time_nanoseconds[0]<br>0 ←<br>Sample_Motion_Axis.CommandPosition<br>0.0 ←<br>Sample_Motion_Axis.CommandVelocty<br>0.0 ←                                                      |  |
|                                                                                                    | Current_System_Time<br>Master_Axis_Position<br>Master_Axis_Velocity<br>Acceleration                                                                                                    | current_time_nanoseconds[0]<br>0 ← -<br>Sample_Motion_Axis.CommandPosition<br>0.0 ←<br>Sample_Motion_Axis.CommandVelocity<br>0.0 ←<br>500                                            |  |
|                                                                                                    | Current_System_Time<br>Master_Axis_Position<br>Master_Axis_Velocity<br>Acceleration<br>Deceleration                                                                                         | current_time_nanoseconds[0]<br>0 ←<br>Sample_Motion_Axis.CommandPosition<br>0.0 ←<br>Sample_Motion_Axis.CommandVelocty<br>0.0 ←<br>500                                               |  |
|                                                                                                    | Current_System_Time<br>Master_Axis_Position<br>Master_Axis_Velocity<br>Acceleration<br>Deceleration<br>Proportional_Coefficient                                                             | current_time_nanoseconds[0]<br>0 ←<br>Sample_Motion_Axis.CommandPosition<br>0.0 ←<br>Sample_Motion_Axis.CommandVelocity<br>0.0 ←<br>500<br>500                                       |  |
|                                                                                                    | Current_System_Time<br>Master_Axis_Position<br>Master_Axis_Velocity<br>Acceleration<br>Deceleration<br>Proportional_Coefficient<br>Conversion_Constant                                      | current_time_nanoseconds[0]<br>0 ←<br>Sample_Motion_Axis.CommandPosition<br>0.0 ←<br>Sample_Motion_Axis.CommandVelocity<br>0.0 ←<br>500<br>500<br>1                                  |  |
|                                                                                                    | Current_System_Time<br>Master_Axis_Position<br>Master_Axis_Velocity<br>Acceleration<br>Deceleration<br>Proportional_Coefficient<br>Conversion_Constant<br>Position_Unwind                   | current_time_nanoseconds[0]<br>0 ←<br>Sample_Motion_Axis.CommandPosition<br>0.0 ←<br>Sample_Motion_Axis.CommandVelocity<br>0.0 ←<br>500<br>1<br>1<br>16384                           |  |
|                                                                                                    | Current_System_Time<br>Master_Axis_Position<br>Master_Axis_Velocity<br>Acceleration<br>Deceleration<br>Proportional_Coefficient<br>Conversion_Constant<br>Position_Unwind<br>RPI Time in ms | current_time_nanoseconds[0]<br>0 ←<br>Sample_Motion_Axis.CommandPosition<br>0.0 ←<br>Sample_Motion_Axis.CommandVelocity<br>0.0 ←<br>500<br>1<br>1<br>16384<br>BPI time               |  |
|                                                                                                    | Current_System_Time<br>Master_Axis_Position<br>Master_Axis_Velocity<br>Acceleration<br>Deceleration<br>Proportional_Coefficient<br>Conversion_Constant<br>Position_Unwind<br>RPL_Time_in_ms | current_time_nanoseconds[0]<br>0 ←<br>Sample_Motion_Axis.CommandPosition<br>0.0 ←<br>Sample_Motion_Axis.CommandVelocity<br>0.0 ←<br>500<br>500<br>1<br>1<br>16384<br>RPI_time<br>2 ← |  |

| CPS<br>Synchronous Copy File<br>Source AMCL_SMD23E2_output_data<br>Dest_AMCL_SMD23E2:0.COMMAND_WORD_0<br>Length 10 |
|----------------------------------------------------------------------------------------------------|
| Lengin                                                                                                    |

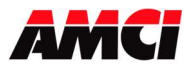

The logic on this and the following page shows how a single master axis can be used to control multiple AMCI motion devices.

| ine teng meet net net o uny                                    | input conditions                                     |                                                                                                    |                                                                                                    |                |
|----------------------------------------------------------------|------------------------------------------------------|----------------------------------------------------------------------------------------------------|----------------------------------------------------------------------------------------------------|----------------|
|                                                                | input contaitorio.                                   |                                                                                                    | GSV                                                                                                    |                |
|                                                                |                                                      |                                                                                                    | Get System Value                                                                                                    |                |
|                                                                |                                                      |                                                                                                    | Class Name TimeSynchro<br>Instance Name                                                                                                    | onize          |
|                                                                |                                                      |                                                                                                    | Attribute Name CurrentTimeNanosecond<br>Dest current_time_nanoseconds[0                                                                                               |                |
| t the top of your program, BEI<br>a tag array that was created | FORE ALL OF THE ADD ON<br>I using the AMCI_Motion_Ax | INSTRUCTIONS, use a CPS instruction<br>is_Input_Data User Defined Data                                                                                                    | ction to copy the input data from the AMCI mot<br>Type.                                                                                                    | ion dev        |
| he input data in this tag array                                | is made up of named tags a                           | nd will also be used as the buffe                                                                                                    | red data in your program. It is this buffered d                                                                                                    | ata that       |
| ust be used in place of the inj                                | put data directly from the All                       | ICI motion device.                                                                                                    | 005                                                                                                    |                |
|                                                                | Synchronous Conv                                     | File                                                                                                    | Synchronous Copy File                                                                                                    |                |
|                                                                | Source AMCI SME                                      | 23E2:LSTATUS WORD 0                                                                                                    | Source AMCI SMD34E2:LSTATUS WOR                                                                                                    | RD 0           |
|                                                                | Dest A                                               | MCI SMD23E2 input data                                                                                                    | Dest AMCI SMD34E2 input data                                                                                                    |                |
|                                                                | Length                                               | 10                                                                                                    | Length                                                                                                    | 10             |
|                                                                |                                                      |                                                                                                    | 10<br>67 - 1                                                                                                    |                |
| SMD23E2 follow a master axis                                   |                                                      |                                                                                                    |                                                                                                    |                |
| Run AMCI SMD23 24E2.7                                          |                                                      | AMCI MA SD S                                                                                                    | MD Circular Follower CIPSYNC-                                                                                                    | -              |
|                                                                |                                                      | Circular Axis Follower for S                                                                                                    | SD and SMD devices. Will not work with SV                                                                                                    |                |
| 5.0                                                            |                                                      | AMCI MA SD SMD Circular AMCI timesvnc circular follower                                                                                                    |                                                                                                    | -CEN'          |
|                                                                |                                                      | Axis Input Data                                                                                                    | AMCI SMD23E2 input data                                                                                                    |                |
|                                                                |                                                      | Axis Output Data                                                                                                    | AMCI_SMD23E2_output_data                                                                                                    | CON            |
|                                                                |                                                      |                                                                                                    |                                                                                                    | HOW            |
|                                                                |                                                      | Current_System_Time                                                                                                    | current_time_nanoseconds[0]                                                                                                    | -CDN           |
|                                                                |                                                      | Current_System_Time                                                                                                    | current_time_nanoseconds[0]<br>0                                                                                                    | -(ER           |
|                                                                |                                                      | Current_System_Time<br>Master_Axis_Position                                                                                                    | current_time_nanoseconds[0]<br>0 ←<br>Virtual_Axis_1.CommandPosition                                                                                                  | -(ER)          |
|                                                                |                                                      | Current_System_Time<br>Master_Axis_Position                                                                                                    | current_time_nanoseconds[0]<br>0 ←<br>Virtual_Axis_1.CommandPosition<br>0.0 ←                                                                                         | -(ER)          |
|                                                                |                                                      | Current_System_Time<br>Master_Axis_Position<br>Master_Axis_Velocity                                                                                                    | current_time_nanoseconds[0]<br>0 ←<br>Virtual_Axis_1.CommandPosition<br>0.0 ←<br>Virtual_Axis_1.CommandVelocity                                                       | -(ER)<br>-(IP) |
|                                                                |                                                      | Current_System_Time<br>Master_Axis_Position<br>Master_Axis_Velocity                                                                                                    | current_time_nanoseconds[0]<br>0 ←<br>Virtual_Axis_1.CommandPosition<br>0.0 ←<br>Virtual_Axis_1.CommandVelocity<br>0.0 ←                                              | -(ER<br>-(IP)  |
|                                                                |                                                      | Current_System_Time<br>Master_Axis_Position<br>Master_Axis_Velocity<br>Acceleration                                                                                                    | current_time_nanoseconds[0]<br>0 ←<br>Virtual_Axis_1.CommandPosition<br>0.0 ←<br>Virtual_Axis_1.CommandVelocity<br>0.0 ←<br>500                                       | -(ER)<br>-(IP) |
|                                                                |                                                      | Current_System_Time<br>Master_Axis_Position<br>Master_Axis_Velocity<br>Acceleration<br>Deceleration                                                                                         | current_time_nanoseconds[0]<br>0 ←<br>Virtual_Axis_1.CommandPosition<br>0.0 ←<br>Virtual_Axis_1.CommandVelocity<br>0.0 ←<br>500                                       | -(ER)<br>-(IP) |
|                                                                |                                                      | Current_System_Time<br>Master_Axis_Position<br>Master_Axis_Velocity<br>Acceleration<br>Deceleration<br>Proportional_Coefficient                                                             | current_time_nanoseconds[0]<br>0 ←<br>Virtual_Axis_1.CommandPosition<br>0.0 ←<br>Virtual_Axis_1.CommandVelocity<br>0.0 ←<br>500<br>500                                | -(ER)<br>-(ER) |
|                                                                |                                                      | Current_System_Time<br>Master_Axis_Position<br>Master_Axis_Velocity<br>Acceleration<br>Deceleration<br>Proportional_Coefficient<br>Conversion_Constant                                      | current_time_nanoseconds[0]<br>0 ←<br>Virtual_Axis_1.CommandPosition<br>0.0 ←<br>Virtual_Axis_1.CommandVelocity<br>0.0 ←<br>500<br>500<br>1                           | -(ER)          |
|                                                                |                                                      | Current_System_Time<br>Master_Axis_Position<br>Master_Axis_Velocity<br>Acceleration<br>Deceleration<br>Proportional_Coefficient<br>Conversion_Constant<br>Position_Unwind                   | current_time_nanoseconds[0]<br>0 ←<br>Virtual_Axis_1.CommandPosition<br>0.0 ←<br>Virtual_Axis_1.CommandVelocity<br>0.0 ←<br>500<br>1<br>1<br>1<br>16384               | -(ER           |
|                                                                |                                                      | Current_System_Time<br>Master_Axis_Position<br>Master_Axis_Velocity<br>Acceleration<br>Deceleration<br>Proportional_Coefficient<br>Conversion_Constant<br>Position_Unwind<br>RPI_Time_in_ms | current_time_nanoseconds[0]<br>0 ←<br>Virtual_Axis_1.CommandPosition<br>0.0 ←<br>Virtual_Axis_1.CommandVelocity<br>0.0 ←<br>500<br>1<br>1<br>16384<br>RPI_time<br>2 - | -(ER<br>-(IP)  |

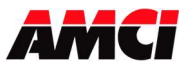

# Frequently Asked Questions

| run_smd34e2                                      |                                      | AMCI_MA_SD_                                                                                                    | SMD_Circular_Follower_CIPSYNC                                                      |              |
|--------------------------------------------------|--------------------------------------|----------------------------------------------------------------------------------------------------|------------------------------------------------------------------------------------|--------------|
| JL                                               |                                      | AMCL MA SD SMD Circu                                                                                                    | SD and SMD devices. Will not work with SV I.<br>lar AMCI SMD34F2 circular follower | (EN)-        |
|                                                  |                                      | Axis Input Data                                                                                                    | AMCI SMD34E2 input data                                                            | Cruz .       |
|                                                  |                                      | Axis Output Data                                                                                                    | AMCI SMD34E2 output data                                                           | (DN)-        |
|                                                  |                                      | Current_System_Time                                                                                                    | current_time_nanoseconds[0]                                                        | 1.1          |
|                                                  |                                      |                                                                                                    | 0 ←                                                                                | -(ER)-       |
|                                                  |                                      | Master_Axis_Position                                                                                                    | Virtual_Axis_1.CommandPosition                                                     |              |
|                                                  |                                      | A provide the second second seco | 0.0 ←                                                                              | -(P)         |
|                                                  |                                      | Master_Axis_Velocity                                                                                                    | Virtual_Axis_1.CommandVelocity                                                     | 1 × 1 /      |
|                                                  |                                      |                                                                                                    | 0.0 ←                                                                              |              |
|                                                  |                                      | Acceleration                                                                                                    | 500                                                                                |              |
|                                                  |                                      | Deceleration                                                                                                    | 500                                                                                |              |
|                                                  |                                      | Proportional_Coefficient                                                                                                    | 1                                                                                  |              |
|                                                  |                                      | Conversion_Constant                                                                                                    | 1                                                                                  |              |
|                                                  |                                      | Position_Unwind                                                                                                    | 16384                                                                              |              |
|                                                  |                                      | RPI_Time_in_ms                                                                                                    | 2                                                                                  |              |
| At the bottom of your pro<br>AMCI motion device. | ogram, after all of the Add On Instr | uctions, use a CPS instruction to                                                                                                    | o copy the data from the AOIs to the output reg                                    | isters of th |
| The source tag array the                         | at was created using the AMCI_Mo     | tion_Axis_Output_Data User De                                                                                                    | fined Data Type.                                                                   |              |
|                                                  | Synchronous Conv Fi                  | le le                                                                                                    | Synchronous Conv File                                                              |              |
|                                                  | Source AM                            | SMD23E2 output data                                                                                                    | Source AMCL SMD34F2 output                                                         | data         |
|                                                  | Dest AMCI SMD23F2                    | O COMMAND WORD 0                                                                                                    | Dest AMCI SMD34F2:0 COMMAND WO                                                     | RD 0         |
|                                                  | DOGL FINDLOLD                        |                                                                                                    |                                                                                    | 1 1 M        |

File: FAQ\_Using\_AMCI\_Motion\_AOIs\_with\_cipsync.docx Date: 8/15/2024